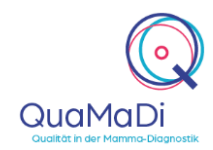

Öffnen Sie Google Chrome und geben folgende Adresse ein: <u>https://quamadi.ekvsh.kv-safenet.de</u> (Tipp: Lesezeichen setzen). Geben Sie dann Ihre persönlichen Zugangsdaten ein.

#### Drittbefundung

| Einführung                  | Bei der Diagnostik im Referenzzentrum wird grundsätzlich zwischen<br>der reinen Drittbefundung und einer zusätzlichen<br>Abklärungsuntersuchung unterschieden. Zunächst wird jeder<br>Drittbefund bzw. Eilzweitbefund automatisch einem Arzt im<br>Referenzzentrum zugewiesen.                                                                                                    |                      |
|-----------------------------|----------------------------------------------------------------------------------------------------|----------------------|
| Bilder vorladen             | Wenn Sie ausstehende Drittbefunde haben werden Sie nach der<br>Anmeldung vom System gefragt, ob Sie die dazugehörigen Bilder<br>vorladen möchten. Um eine schnelle Befundung zu gewährleisten wird<br>das Vorladen der Bilder empfohlen. Dazu müssen Sie im PACScenter<br>(separate Anwendung) eingeloggt sein. Melden Sie sich am besten<br>morgens im PACScenter an, damit die Bilder genügend Zeit zum<br>Vorladen haben. Den Befehl zum Vorladen können Sie zu einem<br>späteren Zeitpunkt über das " <b>Wolkensymbol</b> " erneut auslösen.                                                                                                    | 5                    |
| Drittbefundung<br>aufrufen  | Um einen Drittbefund aufzurufen haben Sie zwei Möglichkeiten. Zum einen können Sie direkt auf der Startseite unter <b>"Ausstehende Befunde</b> " die Ihnen zugewiesenen Drittbefundungen aufrufen.                                                                                                    |                      |
|                             | Zum anderen können Sie auf die Schaltfläche <b>"Patientinnen</b> " oben<br>links auf der Startseite klicken, um zur Praxisliste zu gelangen. Die<br>Praxisliste enthält alle aktiven Fälle, die Ihnen bzw. Ihrem<br>Referenzzentrum zugewiesen wurden. Dabei werden die Patientinnen<br>über eine Fallleiste in der Liste angezeigt. Die Fallleiste enthält im<br>linken Abschnitt Informationen zur Patientin und im rechten Abschnitt<br>Informationen zum Fallverlauf. Wenn Sie mit der linken Maustaste den<br>rechten Abschnitt der Fallleiste öffnen, erhalten Sie detailliertere<br>Informationen zum Fallverlauf. Neue Drittbefundungen erkennen Sie<br>durch die blaue <b>"3</b> ". | innen                |
| Drittbefundung<br>vornehmen | Um die Drittbefundung zu dokumentieren, drücken Sie auf das Symbol<br>mit dem <b>Stift</b> in der Fallleiste. Sie können nun die gynäkologische und<br>radiologische Dokumentation einsehen und mit einem Klick ein- und<br>ausblenden. Des Weiteren haben Sie die Möglichkeit, sich einen<br>Vergleich des Erst- und Zweitbefundes anzeigen zu lassen.                                                                                                    |                      |
|                             | Die Bilder des jeweiligen Falles werden automatisch aufgerufen, wenn<br>Sie den Befund in Optemis öffnen. Sollte dies nicht der Fall sein, klicken<br>Sie oben rechts in der Befunddokumentation auf das <b>"Augensymbol"</b> .<br>Für das Anschauen der Bilder müssen Sie zusätzlich im PACScenter<br>eingeloggt sein.                                                                                                    | <b>D</b><br>anzeigen |
|                             | Die Auswahl eines BIRADS-Wertes für beide Seiten der Brust ist<br>verpflichtend, es sei denn, es handelt sich um eine einseitige Kontrolle<br>oder eine Ablation. Bei einem BIRADS-Wert von drei oder geringer<br>können Sie den Fall bereits abschließen und ggf. noch eine<br>Empfehlung zur Kontrolle geben und der Fall wird zum Gynäkologen<br>zurückgesendet. Bei einem BIRADS 4 oder 5 ist eine<br>Abklärungsuntersuchung erforderlich. Des Weiteren können Sie durch                                                                                                    |                      |

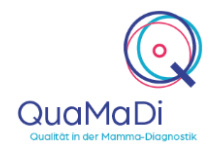

ein Freitextfeld weitere Informationen an den Gynäkologen bzw. für die Abklärung angeben.

Sie haben die Möglichkeit einen Fall an den Erstbefunder zurückzuweisen, wenn beispielsweise Bilder nicht vollständig übertragen wurden. Bitte denken Sie daran, dass in Abhängigkeit Ihrer Internetanbindung der Vorladeprozess einige Minuten in Anspruch nehmen kann. Um einen Fall zurückzuweisen klicken Sie unten links in der Befunddokumentation auf **"Fall zurückweisen**". Danach werden Sie aufgefordert einen Grund für die Zurückweisung einzugeben. Hierbei handelt es sich um eine Pflichtangabe. Je genauer die Beschreibung des Fehlers, desto einfacher kann dieser durch den Erstbefunder behoben werden.

Wenn die Eingaben in der Befunddokumentation vollständig sind, drücken Sie **"Abschließen"**. Je nach BIRADS-Einstufung wird der Fall an den Gynäkologen zurückgesendet oder eine neue Diagnostikstufe im Referenzzentrum, die **Abklärungsuntersuchung**, ausgelöst.

Wenn Sie die Dokumentation unterbrechen und zu einem späteren Zeitpunkt fortsetzten möchten, können Sie die Dokumentation "**Speichern**". Die Patientin ist dann in der Praxisliste zwischengespeichert.

#### Abklärungsuntersuchung

Termin für die Abklärungsuntersuchung vergeben

Abklärungs-

Abklärungs-

untersuchung

dokumentieren

aufrufen

untersuchungen

Die Vergabe von einem Termin kann von nichtärztlichen Mitarbeitern im Referenzzentrum durchgeführt werden. Fahren Sie dazu mit der Maus über das "..." in der Fallleiste des Patienten in der Praxisliste, um das Fallaktionsmenü anzuzeigen, und wählen Sie Terminmanagement aus. Tragen Sie den Termin ein und schließen Sie das Feld, indem Sie auf "**OK**" drücken.

| Abkiarung im kererenzzentrum | I                             |   |
|------------------------------|-------------------------------|---|
| Tag der Terminvereinbarung   | Datum der letzten Änderu      |   |
| Abklärungstermin             | Datum und Uhrzeit auswählen 🗄 | 1 |

Der Abklärungstermin ist für das Personal in den gynäkologischen Praxen einsehbar. Zurzeit muss der Termin von den gynäkologischen Praxen noch per Telefon oder Fax bestätigt bzw. abgesagt werden.

Wie bei den Drittbefundungen haben Sie zwei Möglichkeiten Fälle in der Abklärungsuntersuchung aufzurufen. Entweder über die Startseite oder über die Praxisliste. Neue Fälle in der Abklärung sind dabei durch ein blaues "A" gekennzeichnet.

Je nach ausgewählter Abklärungsuntersuchung bei der Drittbefundung können die entsprechenden Dokumentationen der Abklärungsuntersuchung in der Praxisliste aufgerufen werden. MRT-

Fall zurückweisen

Abschließen

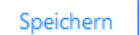

🛱 Terminmanagement

А

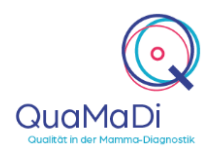

Untersuchungen werden immer extern bei einem niedergelassenen Radiologen durchgeführt.

- Biopsien Öffnen Sie den Befundbogen um eine Biopsie zu dokumentieren. Über den "Hinzufüge-Button" können Sie weitere Dokumentationen für die entsprechende Biopsieart hinzufügen. Über das "x-Symbol" können Sie einzelne Dokumentationen wieder entfernen.
- Überprüfung des Biopsieergebnisses Nach dem Abschluss des Pathologiebefundes wird automatisch eine Aufgabe zur Überprüfung des Pathologieergebnisses erstellt. Standardmäßig wird diese Aufgabe dem biopsierenden Arzt zugewiesen, der die Biopsie entnommen hat. Über den entsprechenden Zähler auf der Startseite sehen Sie, wenn Sie einen Fall zur Überprüfung des Biopsieergebnisses zugewiesen bekommen haben.

Öffnen Sie den Befund in der Praxisliste. Geben Sie an, ob der pathologische Befund als Korrelat für die Bildgebung dient. Wenn Sie eine Rebiopsie veranlassen wollen, setzen Sie entsprechend ein Häkchen. Nach Abschluss der Befundung geht der Fall in die finale Validierung oder in die Rebiopsie.

Weitere radiologische Untersuchungen Untersuchungen Weitere radiologische Untersuchungen zu dokumentieren, können Sie sich die Fälle über den Zähler auf der Startseite anzeigen lassen. Öffnen Sie den Befund und dokumentieren Sie die entsprechende Untersuchungsart.

Finale Validierung Hier können Sie alle Abklärungsbefunde aufrufen. Basierend auf den zusätzlichen Informationen aus den Abklärungsuntersuchungen müssen Sie eine endgültige Abschlussbefundung vornehmen und eine Empfehlung für die weitere Therapie geben. Die Aufgabe der finalen Validierung wird automatisch erstellt und dem Drittbefunder zugewiesen, sobald keine weitere Abklärungsuntersuchung aktiv ist.

Nachdem Sie den Fall abgeschlossen haben, wird der Fall weiter zum Gynäkologen gesendet, damit dieser die Patientin informieren kann.

Falls erforderlich, können Sie zusätzliche Abklärungsuntersuchungen Weitere nach der Drittbefundung anfordern. Entweder über den Befundbogen Abklärungs-Validierung der finalen über den Button ..Neue untersuchungen Abklärungsuntersuchung anfordern" oder über das Symbol "..." anfordern rechts in der Fallleiste. Im erscheinenden Eingabefenster können Sie die entsprechende Abklärungsuntersuchung auswählen.

Abbrechen offener Abklärungsuntersuchungen untersuchungen Klicken Sie auf das Symbol "..." sechts in der Fallleiste und dann auf "Fall zur Abschlussbefundung freigeben".

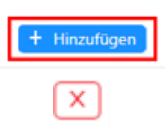

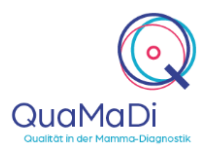

#### Die Funktionen Ihrer Praxisliste

| Einführung                                       | Wie bereits b<br>links auf <b>"Pat</b>                                                                        |                                                                                                    |  |
|--------------------------------------------------|----------------------------------------------------------------------------------------------------|----------------------------------------------------------------------------------------------------|--|
|                                                  | Standardmäß<br>nur Fälle seh<br>des Referen:<br>entfernen Sie<br>mehrere Pe<br>aktualisieren<br>auf die Schal | Patientinnen Meine Befunde:                                                                                  |  |
| Diagnostikstufen<br>und Stand der<br>Bearbeitung | Es gibt zwei F<br>der Diagnosti<br>als dringende                                                              | Normal                                                                                                    |  |
|                                                  | Anhand der E<br>der Fall bein<br>Radiologen, o<br>Phase befind                                                |                                                                                                    |  |
|                                                  | G                                                                                                    | Gynäkologie                                                                                                  |  |
|                                                  | 1                                                                                                    | Radiologie 1 - Erstbefund                                                                                    |  |
|                                                  | 2                                                                                                    | Radiologie 2 - Zweitbefund                                                                                   |  |
|                                                  | 3                                                                                                    | Drittbefundung im Referenzzentrum                                                                            |  |
|                                                  | A                                                                                                    | Abklärungsuntersuchung im Referenzzentrum                                                                    |  |
|                                                  | $\checkmark$                                                                                                  | Bereit zum Fallabschluss (durch Gynäkologen)                                                                 |  |
|                                                  | Damit in der<br>im Referenzz                                                                                  | Fallleiste erkenntlich ist, welche Abklärungsuntersuchung entrum erfolgt, werden folgende Symbole angezeigt: |  |

- R = Weitere radiologische Untersuchungen
- M = MRT-Untersuchung
- Biopsieuntersuchung
- P = Pathologieuntersuchung
- v =Validierung des Pathologieergebnisses
- Finales Assesment/ Finale Validierung im Referenzzentrum

Der Bearbeitungsstatus zeigt den Bearbeitungstand in der jeweiligen Diagnostik-Stufe an.

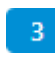

Neu (Blau): Die Bearbeitung in dieser Stufe wurde noch nicht begonnen.

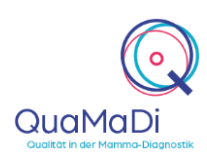

In Bearbeitung (Orange): Der Fall wird derzeit befundet bzw. wurde Zwischengespeichert.

- Vollständig (Grün): Die Bearbeitung ist abgeschlossen; der Befund wurde erstellt und freigegeben.
- Zurückgewiesen (Rot): Der Fall wurde aus technischen oder klinischen Gründen vom Zweitbefunder oder dem Referenzzentrum zurückgewiesen. Bei diesen Fällen fehlen beispielsweise Aufnahmen, die vom Erstbefunder hochgeladen werden müssen.

Filter und Suchfunktion In der Praxisliste können Sie die Fälle nach unterschiedlichen Kriterien filtern. Die Praxisliste zeigt alle Fälle einer Praxis, sortiert nach Einschreibedatum von neu zu alt an.

Sie haben die Möglichkeit, über den Textfilter nach Patientinnen anhand des Namens oder der Versichertennummer zu suchen.

Durch die Auswahl **"Ausstehend"** bei **"Meine Befunde"** werden Ihnen die Fälle angezeigt, bei denen Sie noch eine Befundung vornehmen müssen. Durch die Einstellung **"Abgeschlossen"** werden Ihnen die Fälle angezeigt, die Sie bereits befundet haben.

Sie können nach "**Priorität**" die Fälle filtern, sodass nur dringende Fälle angezeigt werden.

Des Weiteren können Sie nach der **"Diagnostikstufe"** filtern. Diese Funktion umfasst alle Fälle, die sich derzeit in der jeweiligen Diagnostikstufe befinden, als auch Fälle, die diese Stufe bereits durchlaufen haben.

Hinzu können Sie die Fälle nach dem **"Bearbeitungsstatus"** filtern. Diese Funktion umfasst alle Fälle, die sich derzeit in dem jeweiligen Bearbeitungsstatus über alle Diagnostikstufen hinweg befinden.

Es empfiehlt sich, die verschiedenen Filteroptionen in Kombination miteinander anzuwenden. Um z. B. nur neue Fälle für die Drittbefundung anzuzeigen, setzen Sie die Filter "Diagnostikstufe" auf "Drittbefundung" und den Filter "Bearbeitungsstatus" auf "Neu".

Um alle Filter zu löschen, drücken Sie das Symbol "Trichter mit X".

Des Weiteren steht Ihnen eine Suchfunktion zur Verfügung. Dafür klicken Sie auf das **"Lupensymbol"** und suchen nach den gewünschten Parametern in der Praxisliste. Mit der Schaltfläche **"Löschen"** können Sie die ausgewählten Parameter innerhalb der Suchfunktion löschen.

Filter: Q

| Stand: 08.04.2021 |         |                |  |  |  |  |
|-------------------|---------|----------------|--|--|--|--|
| Kurzan            | leitung | <b>Optemis</b> |  |  |  |  |
| Referer           | zzentro | en             |  |  |  |  |

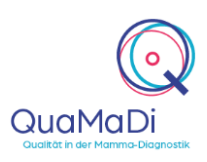

| Weitere Funktionen                                                                     | Wenn Sie die Fallleiste in der Praxisliste öffnen (Klick innerhalb des rechten Abschnittes) haben Sie mehrere Funktionen zur Auswahl.                                                                                                    |                 |  |  |
|----------------------------------------------------------------------------------------|----------------------------------------------------------------------------------------------------|-----------------|--|--|
|                                                                                        | Die einzelnen Befunde können Sie in der aufgeklappten Fallleiste über die <b>"Büroklammer"</b> öffnen.                                                                                                    | Ø               |  |  |
|                                                                                        | Mit dem <b>"Druckersymbol"</b> haben Sie die Möglichkeit bestehende Befunde auszudrucken bzw. als PDF abzuspeichern.                                                                                                    | ÷               |  |  |
|                                                                                        | Es ist möglich über das <b>"Pfeilsymbol</b> " einen freigegebenen Fall<br>zurückzunehmen und die Bearbeitung wieder aufzunehmen, solange<br>der nächste Befunder noch nicht mit der Bearbeitung begonnen hat.                                                                                                    |                 |  |  |
|                                                                                        | Innerhalb der Praxis können Sie durch das <b>"Zweipfeilsymbol</b> " Fälle<br>von einem Kollegen übernehmen und die Dokumentation<br>fortsetzen/übernehmen. Wichtig ist hierbei, dass der Filter bei <b>"Meine</b><br><b>Befunde</b> " nicht gesetzt ist.                                                                                   | baaaa<br>arrang |  |  |
|                                                                                        | Sie haben die Möglichkeit Patientendaten im System zu ändern. Dafür<br>klicken Sie in der Arbeitsliste rechts neben dem Patientennamen auf<br>das <b>"Hamburgersymbol"</b> . Bei Änderung im Feld<br>"Teilnahmeberechtigung" erfolgt eine erneute Prüfung durch das<br>System.                                                             | =               |  |  |
| Weitere Informationen                                                                  |                                                                                                    |                 |  |  |
| Unterschiedliche<br>Berechtigungen für<br>Ärzte und nicht-<br>ärztliche<br>Mitarbeiter | Ärztliche Mitarbeiter können alle Funktionen von Optemis bedienen.<br>Nicht-Ärztliche Mitarbeiter können administrative Aufgaben bearbeiten<br>und Patientinnen der Praxis zuweisen, die PACS-Patientin-ID eingeben<br>sowie den Bildtransfer erneut starten. Sie sind jedoch nicht berechtigt<br>die radiologische Befundung vorzunehmen. |                 |  |  |
| Unterstützung bei<br>der Anwendung                                                     | Ein umfangreiches Handbuch zu Optemis finden Sie unter <u>https://www.kvsh.de/praxis/vertraege/quamadi</u> . Bei Fragen wenden Sie sich gerne an die QuaMaDi-Hotline unter 04551-883-887                                                                                                    |                 |  |  |